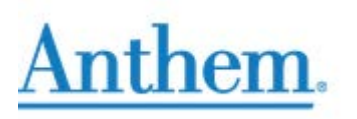

## How to Order Medicare Materials on CustomPoint

(July 1, 2019)

After you have completed the Medicare Advantage and Part D certification, along with the specific Product Training, you are eligible to order applicable Medicare Advantage and Part D supplies on-line through CustomPoint. In addition, you can view and track your orders with a direct link to UPS.

To access the CustomPoint Portal, please visit the following website: https://custompoint.rrd.com/xs2/prelogin?CMPID=1064&&qwerty=18072109

| Custom <b>Point</b> ®                   | Please Log In                     |
|-----------------------------------------|-----------------------------------|
| Integrated Communications<br>Management | <b>User ID:</b> 0012345           |
|                                         | Password: ••••••<br>Account: wpss |
| rd                                      | Forgot Your Password?             |

| Step 1     | Login to CustomPoint with your User ID, Password, and Account: wpss                                                                                                    |                                                                                                    |  |  |
|------------|----------------------------------------------------------------------------------------------------|----------------------------------------------------------------------------------------------------|--|--|
| Step 2     | There are two paths for ordering materials through the Medicare Sales Agent and Broker                                                                                                    |                                                                                                    |  |  |
|            | Collateral Catalog.                                                                                                    |                                                                                                    |  |  |
|            | <ul> <li>a. To order customized sales<br/>support materials, select<br/>"Sales Toolkit" and follow<br/>the prompts.</li> <li>Note: This User Guide provides steps for ordering through path b (below). There is a<br/>separate User Guide for the Sales Toolkit</li> <li>b. To order plan materials like Enrollment Kits, Directories, Formularies and OTC<br/>Catalogs, follow the brief steps through "Quick Find". The "Quick Find" steps will identify</li> </ul> |                                                                                                    |  |  |
|            | all non-customized materials available for you to order.                                                                                                    |                                                                                                    |  |  |
|            | Anthem. Medicare Sales Agent and Broker Collateral Catalog                                                                                                    |                                                                                                    |  |  |
|            | HOME ORDERS SALES TOOLKIT                                                                                                    |                                                                                                    |  |  |
| Quick Find |                                                                                                    | CATEGORY OF MATERIALS – select from drop down arrow                                                                                                    |  |  |
|            | What category of materials are you searching<br>for?<br>Please make a selection                                                                                                    | MAPD-PDP ENROLLMENT KITS<br>DIRECTORIES AND HOSPTIAL FLYERS<br>MEDICARE SUPPLEMENT ENROLLMENT MATERIALS<br>ANTHEM EXTRAS SALES MATERIALS<br>2019 PLAN STAR RATINGS<br>MISC-POINT OF SALE MATERIALS |  |  |

| Select "State" from the drop down arrow.                                                           |  |  |  |
|----------------------------------------------------------------------------------------------------|--|--|--|
| Quick Find                                                                                         |  |  |  |
| What materials are you searching for?     Select Plan Year       MAPD-PDP ENROLLMENT KITS     2019 |  |  |  |
| Select State<br>OH_2019                                                                            |  |  |  |
| Select County         Please make a selection                                                      |  |  |  |
| Quick Find                                                                                         |  |  |  |
| What materials are you searching for?     Select Plan Year       MAPD-PDP ENROLLMENT KITS     2019 |  |  |  |
| Select Brand<br>OH_2019 ANTHEM BLUE CROSS AND BLUE SHIELD_2019<br>Select County                    |  |  |  |
| Please make a selection                                                                            |  |  |  |
|                                                                                                    |  |  |  |
| Select "County" from the drop down arrow. The Select County list will always be led                |  |  |  |
| Quick Find                                                                                         |  |  |  |
| What materials are you searching for?         Select Plan Year           2010         2010         |  |  |  |
| MAPD-PDP ENROLLMENT KITS V 2019                                                                    |  |  |  |
| OH_2019 ANTHEM BLUE CROSS AND BLUE SHIELD_2019                                                     |  |  |  |
| Please make a selection                                                                            |  |  |  |
|                                                                                                    |  |  |  |
| Select "FIND"                                                                                      |  |  |  |
| Quick Find                                                                                         |  |  |  |
| What materials are you searching for?     Select Plan Year       MAPD-PDP ENROLLMENT KITS     2019 |  |  |  |
| Select State Select Brand<br>OH 2019 ANTHEM BLUE CROSS AND BLUE SHIELD 2019                        |  |  |  |
| Select County                                                                                      |  |  |  |
| FIND                                                                                               |  |  |  |
|                                                                                                    |  |  |  |
|                                                                                                    |  |  |  |
|                                                                                                    |  |  |  |
|                                                                                                    |  |  |  |
|                                                                                                    |  |  |  |
|                                                                                                    |  |  |  |
|                                                                                                    |  |  |  |
|                                                                                                    |  |  |  |

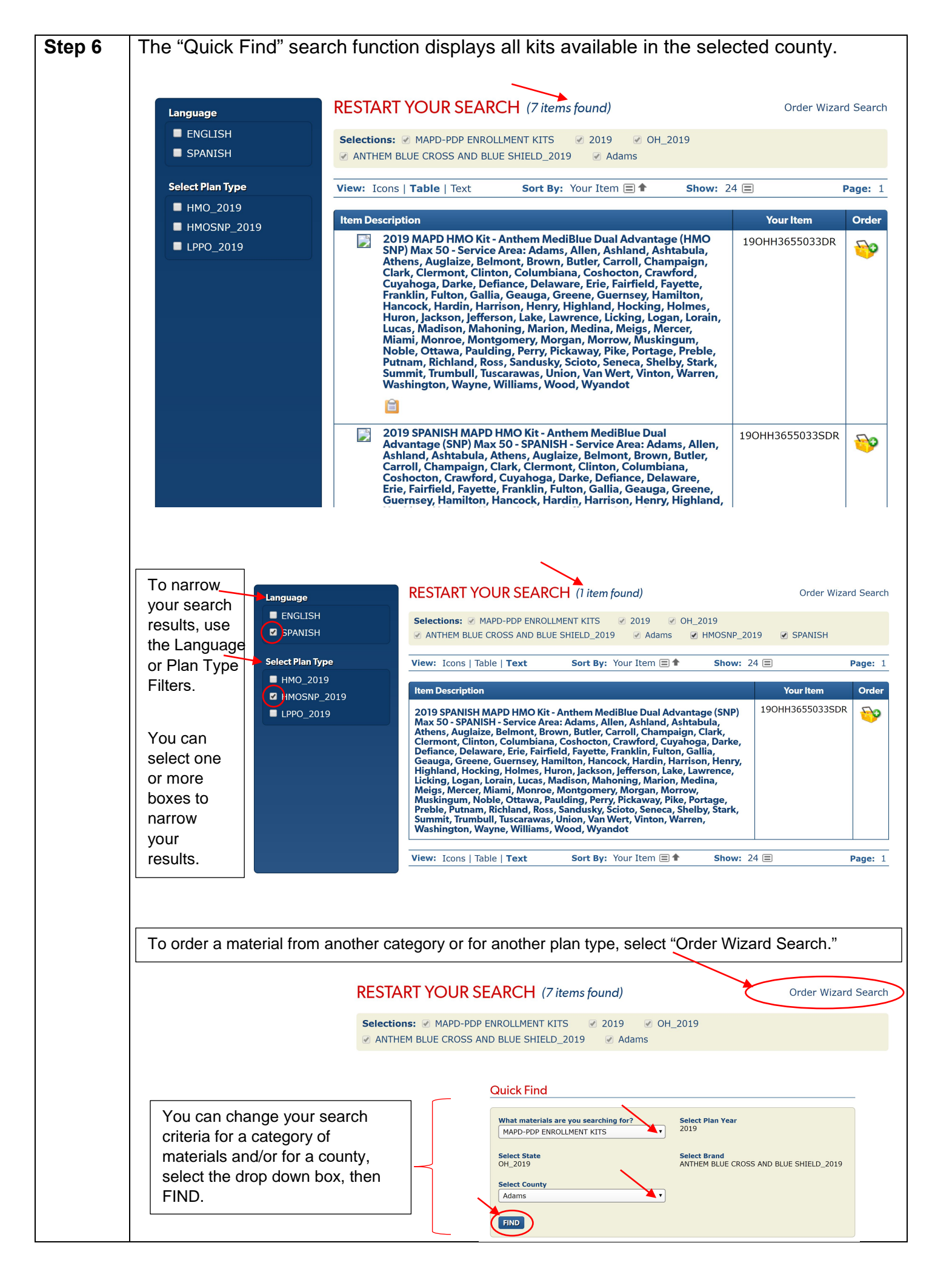

| Step 7  | To order a material, click the icon (add to cart) in the "Order" column for the "Item Description" you want to order.                                                                                                    |                                   |  |  |  |
|---------|----------------------------------------------------------------------------------------------------|-----------------------------------|--|--|--|
|         | Item Description                                                                                                    | Your Item Order                   |  |  |  |
|         | 2019 MAPD HMO Kit - Anthem MediBlue Prime Select<br>(HMO) Max 200 - Service Area: Cuyahoga, Geauga, Lake,<br>Lorain, Medina, Portage, Summit                                                                                                    | 190HH3655038BR                    |  |  |  |
|         | A pop-up window will appear to confirm your selection. Click on VIEW CART to check out or click on the STAY HERE button to continue adding items to your cart.                                                                                          |                                   |  |  |  |
|         | Item Added to Cart                                                                                                    |                                   |  |  |  |
|         | The Item "2018 MAPD Kit - Anthem MediBlue Coordination Plus<br>(HMO) Max 50 - Chinese - Los Angeles, Orange                                                                                                    |                                   |  |  |  |
|         | NOTE: 2018 Medicare cost-sharing amounts included." has been added to your shopping cart and is now part of your order.                                                                                                    |                                   |  |  |  |
|         | Save Choice as Preference                                                                                                    |                                   |  |  |  |
| Step 8  | VIEW CART: You will be prompted to enter the quantity desired for each item or kit.<br>Once completed, click "Check Out." This will prompt you to enter in a shipping address<br>and delivery options. Once the information is filled-in, click "Next." |                                   |  |  |  |
|         | Shopping Cart Contents (1 Item)                                                                                                    |                                   |  |  |  |
|         | 2019 MAPD HMO Kit - Anthem MediBlue Prime Select (HMO) Max     Remove Item       Your Item: 190HH3655033BR     Units: EA of 1 Qty: 15                                                                                                    | rice Not Found<br>wailability TBD |  |  |  |
|         | Notari Cart To                                                                                                    | update cart                       |  |  |  |
|         | Price subject to change, not to exceed price shown. Freight charges are additional. Taxes are additional.                                                                                                    |                                   |  |  |  |
|         |                                                                                                    |                                   |  |  |  |
| Step 9  | Fill in all required fields in the Delivery Options screen, cl                                                                                                    | ick "Next."                       |  |  |  |
| Step 10 | Fill in all required fields in the Order Details screen, click "Next."                                                                                                    |                                   |  |  |  |
| Step 11 | Review your order, select "Submit." You will see a confirmation screen and an email notification will be sent to you.                                                                                                    |                                   |  |  |  |

If you need assistance with the website, contact Medicare Programs Sales Support.

California: (888) 209-7839 - All other States: (800) 633-4368